1. Login to eService/ Register as New User - below Dashboard will appear with the service available under Individual/Member tabs.

| Google       | You                        | lube 🔀 Maps 📒 li                                                                                                    | mported 😡 Dev-PS                                                                                                    | Siebel Migration-DEV                                                                                                    | PROD-Migration Ac                                                                                         | pp 🥐 reCAPTCHA 🥨                                                                                            | PS-DEV-PD        |   |                                                                                                    |                                                                                                    |                                                                 |
|--------------|----------------------------|----------------------------------------------------------------------------------------------------|----------------------------------------------------------------------------------------------------|----------------------------------------------------------------------------------------------------|----------------------------------------------------------------------------------------------------|----------------------------------------------------------------------------------------------------|------------------|---|----------------------------------------------------------------------------------------------------|----------------------------------------------------------------------------------------------------|-----------------------------------------------------------------|
|              | Memb                       | er 1298                                                                                                    | 10                                                                                                    | 0/07/2010                                                                                                    | 42,317 AED                                                                                                | 50,000 4                                                                                                    | AED              |   | Individual                                                                                                    |                                                                                                    |                                                                 |
|              |                            |                                                                                                    |                                                                                                    |                                                                                                    |                                                                                                    |                                                                                                    | _                |   |                                                                                                    |                                                                                                    |                                                                 |
|              | Snaps                      | shot                                                                                                    |                                                                                                    |                                                                                                    |                                                                                                    |                                                                                                    | (All             |   | *                                                                                                    | My Frequently Used                                                                                                    | SRs                                                             |
|              | Cal                        | nice Dequest Statu                                                                                                    | ie.                                                                                                    | 1                                                                                                    |                                                                                                    |                                                                                                    |                  |   |                                                                                                    | ATA Carnet-Replaceme                                                                                                   | ent Carnet                                                      |
|              | 30                         | VICE Request statu                                                                                                    | IS                                                                                                    |                                                                                                    |                                                                                                    |                                                                                                    |                  |   | 1                                                                                                    | Certificate Of Origin-Is:                                                                                              | sue New COO                                                     |
|              |                            |                                                                                                    |                                                                                                    |                                                                                                    |                                                                                                    |                                                                                                    |                  |   |                                                                                                    | Legal Services-Mediab                                                                                                  | on                                                              |
|              |                            |                                                                                                    |                                                                                                    |                                                                                                    |                                                                                                    |                                                                                                    |                  |   |                                                                                                    | Service Excellence Pro                                                                                                 | ogramme-Mystery Shopper                                         |
|              |                            |                                                                                                    |                                                                                                    |                                                                                                    |                                                                                                    |                                                                                                    |                  |   |                                                                                                    | ATA Carnet-Issue New                                                                                                   | Camet                                                           |
|              |                            |                                                                                                    |                                                                                                    |                                                                                                    |                                                                                                    |                                                                                                    |                  |   |                                                                                                    | Signature Of Machication                                                                                               | -Marifu Sianatura                                               |
|              |                            |                                                                                                    |                                                                                                    |                                                                                                    |                                                                                                    |                                                                                                    |                  |   |                                                                                                    |                                                                                                    |                                                                 |
|              | My S                       | Service Requests                                                                                                    |                                                                                                    |                                                                                                    |                                                                                                    |                                                                                                    |                  | 0 | (Mala Brumont)                                                                                                    | ( Print Pressint )                                                                                                    | (Drint Cortificate )                                            |
| Myste        | My Shop                    | Service Requests                                                                                                    | SR Sub Type                                                                                                    | SR Type                                                                                                    | Download File                                                                                             | SR Status                                                                                                   | Invoice          | ٩ | (Make Payment)                                                                                                    | Print Receipt Created By                                                                                               | (Print Certificate)                                             |
| Myste        | My Shop<br>mbershi         | Service Requests                                                                                                    | SR Sub Type                                                                                                    | SR Type                                                                                                    | Download File                                                                                             | SR Status                                                                                                   | Invoice          | ٩ | (Make Payment)<br>Created Date *                                                                                                    | Print Receipt<br>Created By                                                                                            | Print Certificate                                               |
| Myste<br>Mer | My Shop<br>mbershi         | por<br>1-18775576723                                                                                                    | SR Sub Type<br>Replacement Carnet                                                                                                    | SR Type<br>ATA Carnet                                                                                                    | Download File                                                                                             | SR Status<br>In Progress                                                                                    | Invoice          | ٩ | Make Payment<br>Created Date*<br>28/08/2023                                                                                                    | (Print Receipt)<br>Created By<br>TESTUSER6                                                                             | Print Certificate                                               |
| Myste        | My Shop<br>mbershi         | Pervice Requests                                                                                                    | SR Sub Type<br>Replacement Carnet<br>Issue New COO                                                                                                    | SR Type<br>ATA Carnet<br>Certificate Of Origin                                                                                                    | Download File<br>Available after Pay                                                                      | SR Status<br>In Progress<br>Draft                                                                           | Invoice          | ٩ | Make Payment<br>Created Date •<br>28/08/2023<br>28/09/2023                                                                                                    | (Print Receipt)<br>Created By<br>TESTUSER6<br>TESTUSER6                                                                | Print Certificate<br>Exporter<br>DUBAI CHAMBER                  |
| Myste<br>Mer | My Shop<br>mbershi         | Dervice Requests<br>por<br>1-18775576723<br>1-18775576716<br>1-18775227341                                                                      | SR Sub Type<br>Replacement Carnet<br>Issue New COO<br>Mediation                                                                                          | SR Type<br>ATA Carnet<br>Certificate Of Orign<br>Legal Services                                                                                     | Download File<br>Available after Pay                                                                      | SR Status<br>In Progress<br>Draft<br>Draft                                                                  | Invoice          | ٩ | Make Payment<br>Created Date *<br>28/08/2023<br>28/08/2023<br>28/08/2023                                                                                                    | (Print Receipt)<br>Created By<br>TESTUSER6<br>TESTUSER6<br>TESTUSER6                                                   | Print Certificate<br>Exporter<br>DUBAI CHAMBER                  |
| Myste<br>Mer | My Shop<br>mbershi         | Dervice Requests                                                                                                    | SR Sub Type<br>Replacement Carnet<br>Issue New COO<br>Mediation<br>Nystery Shopper M                                                                     | SR Type<br>ATA Carnet<br>Certificate Of Origin<br>Legal Services<br>Service Excellence                                                              | Download File<br>Available after Pay                                                                      | SR Status<br>In Progress<br>Draft<br>Draft<br>Draft                                                         | Invoice          | ٩ | Make Payment)<br>Created Date▼<br>28/08/2023<br>28/08/2023<br>28/08/2023<br>28/08/2023<br>28/08/2023                                                                                                    | Print Receipt<br>Created By<br>TESTUSER6<br>TESTUSER6<br>TESTUSER6<br>TESTUSER6                                        | Print Certificate<br>Exporter<br>DUBAI CHAMBER                  |
| Myste        | My Shop<br>mbershi         | Dervice Requests                                                                                                    | SR Sub Type<br>Replacement Carnet<br>Issue New COO<br>Mediation<br>Mystery Shopper M<br>Issue New Carnet                                                 | SR Type<br>ATA Carnet<br>Certificate Of Origin<br>Legal Service Excellence<br>ATA Carnet                                                            | Download File<br>Available after Pay                                                                      | SR Status<br>In Progress<br>Draft<br>Draft<br>Draft<br>Draft                                                | Invoice          | ٩ | Make Payment)<br>Created Date▼<br>28/08/2023<br>28/08/2023<br>28/08/2023<br>28/08/2023<br>28/08/2023                                                                                                    | Print Receipt<br>Created By<br>TESTUSER6<br>TESTUSER6<br>TESTUSER6<br>TESTUSER6<br>TESTUSER6                           | (Print Certificate)<br>Exporter<br>DUBAI CHAMBER                |
| Myste        | My Shop<br>mbershi         | Dervice Requests<br>per<br>1-18775576723<br>1-18775576716<br>1-18775027341<br>1-1877508272<br>1-18775108310<br>1-18775092726                    | SR Sub Type<br>Replacement Carnet<br>Issue New COD<br>Mediation<br>Mediation<br>Mystery Shopper M<br>Issue New Carnet<br>Verify Signature                | SR Type<br>ATA Carnet<br>Certificate of Origin<br>Legal Services<br>Service Excellence<br>ATA Carnet<br>Signature Of Verific                        | Download File<br>Available after Pay<br>Available after Pay                                               | SR Status<br>In Progress<br>Draft<br>Draft<br>Draft<br>Draft<br>Draft                                       | Invoice          | ٩ | Make Payment           Created Date▼           28/08/2023           28/08/2023           28/08/2023           28/08/2023           28/08/2023           28/08/2023           28/08/2023           28/08/2023           28/08/2023                                                                                                    | Print Receipt<br>Created By<br>TESTUSER6<br>TESTUSER6<br>TESTUSER6<br>TESTUSER6<br>TESTUSER6                           | Print Certificate<br>Exporter<br>DUBAI CHAMBER                  |
| Myste        | My S<br>ry Shop<br>mbershi | Dervice Requests                                                                                                    | SR Sub Type<br>Replacement Carnet<br>Issue New COO<br>Mediation<br>Mystery Shopper M<br>Issue New Coo<br>Issue New COO                                   | SR Type<br>ATA Carnet<br>Certificate Of Orign<br>Legal Services<br>Service Excellence<br>ATA Carnet<br>Signature Of Verific<br>Certificate Of Orign | Download File<br>Available after Pay<br>Available after Pay<br>Available after Pay                        | SR Status<br>In Progress<br>Draft<br>Draft<br>Draft<br>Draft<br>Awaiing Clarification                       | Invoice<br>field | ٩ | Make Payment           Created Date▼           28/08/2023           28/08/2023           28/08/2023           28/08/2023           28/08/2023           28/08/2023           28/08/2023           28/08/2023           28/08/2023           28/08/2023           28/08/2023           28/08/2023                                                                                                    | Print Receipt<br>Created By<br>TESTUSER6<br>TESTUSER6<br>TESTUSER6<br>TESTUSER6<br>TESTUSER6<br>TESTUSER6<br>TESTUSER6 | Print Certificate<br>Exporter<br>DUBAI CHAMBER<br>DUBAI CHAMBER |
| Myste        | My S<br>mbershi            | Dervice Requests por 1-18775576723 1-18775576716 1-1877502734 1-1877508272 1-18775192726 1-1877501726 1-1877501726 1-187750171048 1-18774564828 | SR Sub Type<br>Replacement Carnet<br>Issue New COO<br>Mediation<br>Mystery Shoper M<br>Issue New Carnet<br>Usrify Sgnature<br>Issue New COO<br>True Copy | SR Type<br>ATA Carnet<br>Cartificate Of Orign<br>Legal Services<br>Service Excellence<br>ATA Carnet<br>Signature Of Ventic.                         | Download File<br>Available after Pay<br>Available after Pay<br>Available after Pay<br>Available after Pay | SR Status<br>In Progress<br>Draft<br>Draft<br>Draft<br>Draft<br>Draft<br>Awaiting Clerification<br>Rejected | Invoice<br>field | ٩ | Make Payment) Created Date 28/08/2023 28/08/2023 28/08/202 28/08/202 28/08/202 28/08/202 28/08/202 28/08/202 28/08/202 28/08/202 28/08/20 28/08/20 28 | Print Receipt<br>Created By<br>TESTUSER6<br>TESTUSER6<br>TESTUSER6<br>TESTUSER6<br>TESTUSER6<br>TESTUSER6<br>TESTUSER6 | Print Certificate<br>Exporter<br>DUBAI CHAMBER<br>DUBAI CHAMBER |

2. Information about the service, Click OK to proceed with applying the application

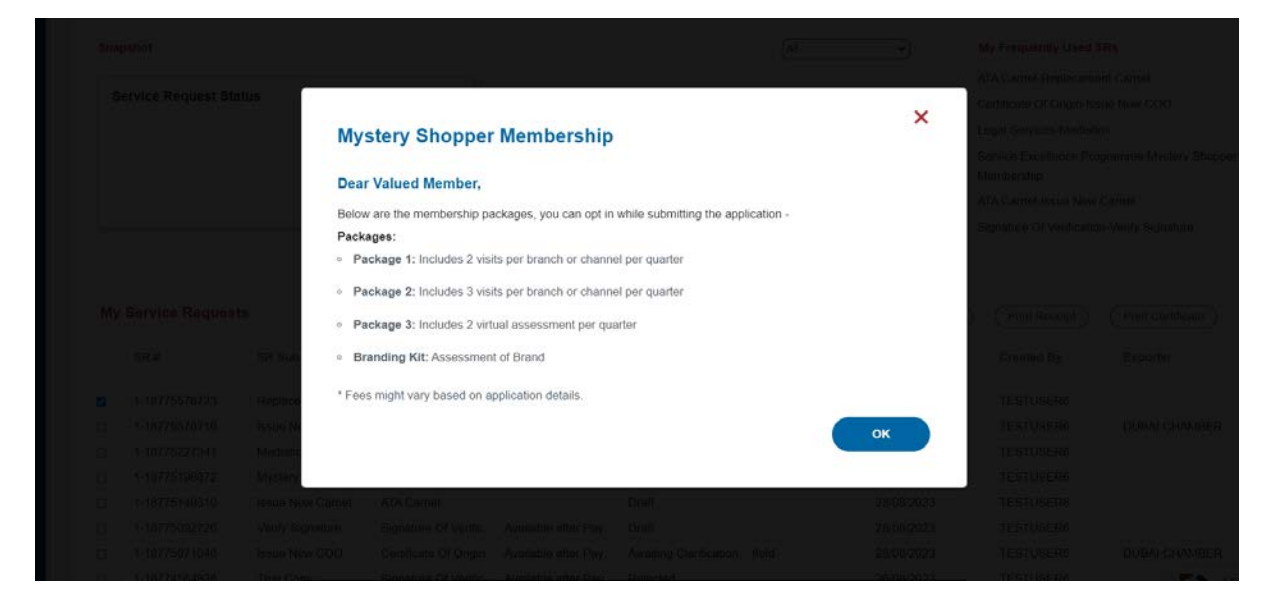

| Page > Dashboard > Service E        | xcellence Programme            |                            |              |              |                  |   |             |    |
|-------------------------------------|--------------------------------|----------------------------|--------------|--------------|------------------|---|-------------|----|
| vice Excellence                     |                                |                            |              |              |                  |   |             |    |
| ogramme<br>itery Shopper Membership |                                |                            |              |              |                  |   |             |    |
| Service Request De                  | etails                         |                            | Mystery Sho  | opper Member | ship Details     | 0 | 0           |    |
| Consiste Destruart Number           | Service Dermited Turo          | Capiton Dequart Sub Tune   | Package Type | No Of Branch | No Of Unit Price |   | Total Amoun | t. |
|                                     | Service Excellence Programme 👻 | Myslery Stopper Nembership |              |              | eChannels/Brands |   |             |    |
| Member Number                       | Member Name (Arabic)           | Member Name (English)      |              |              |                  |   |             |    |
| 1298                                | DUBAI CHAMBER                  | عرفة بني                   |              |              |                  |   |             |    |
| Payment Method*                     |                                |                            |              |              | X . Y X          |   |             |    |
| Online                              |                                |                            |              |              |                  |   |             |    |
| Bank Transfer                       |                                |                            |              |              |                  |   |             |    |

## 3. Please select "Payment Method" - Online/Bank Transfer/Cheque

4. Click on "+" icon as highlighted below to add Membership package details -

| Service Request De     | etails                         |                            | Mystery Sh   | opper Member | ship Details                   | Đ     | 0           |
|------------------------|--------------------------------|----------------------------|--------------|--------------|--------------------------------|-------|-------------|
| Service Request Number | Service Request Type           | Service Request Sub Type   | Package Type | No Of Branch | No Of Unit<br>eChannels/Brands | Price | Total Amoun |
|                        | Service Excellence Programme 👻 | Mystery Shopper Membership |              |              |                                |       |             |
| Member Number          | Member Name (Arabic)           | Member Name (English)      |              |              |                                |       |             |
| 1298                   | DUBAI CHAMBER                  | الديغة مزني                |              |              |                                |       |             |
| Payment Method*        |                                |                            |              |              |                                |       |             |

5. Select the Package Type from list as shown below -

|                                                                     |                                                                        | Commercia<br>Directory-                                                | I Frequently<br>Asked<br>Questions+                 | Sustainability<br>Directory- | • 1              | Welcome                 | TEST | USER6       | e |
|---------------------------------------------------------------------|------------------------------------------------------------------------|------------------------------------------------------------------------|-----------------------------------------------------|------------------------------|------------------|-------------------------|------|-------------|---|
| pin Page > Dashboard > Service Ex                                   | ccelence Programme                                                     |                                                                        |                                                     |                              |                  |                         |      |             |   |
| struice Excellence<br>rogramme<br>stery Shopper Membership          | stalle                                                                 |                                                                        |                                                     |                              |                  | 12.1                    | -    | -           |   |
| Service Request De                                                  | tans                                                                   |                                                                        | Mystery Sho                                         | opper Member                 | ship Det         | ails                    | Ð    | 0           |   |
|                                                                     | Notice Request time                                                    | Service Request Sub Type                                               | Package Type                                        | No Of Branch                 | No Of<br>eChanne | Unit Price<br>Is/Brands | Te   | otal Amount |   |
| Service Request Number                                              | Contractor Hordenous Libbas                                            |                                                                        |                                                     |                              |                  |                         |      |             |   |
| Service Request Number                                              | Service Excellence Programme: *                                        | Mystery Stiopper Membership                                            | 1                                                   | -                            |                  |                         |      |             |   |
| Service Request Number                                              | Senerce Excellence Programme V Member Name (Arabic)                    | Myslery Shopper Membership 👻                                           | Package 1<br>Package 2                              | -                            |                  |                         |      |             |   |
| Service Request Number                                              | Member Name (Arabic) DUBAI CHANGER                                     | Myslery Minpper Membership 👻                                           | Package 1<br>Package 2<br>Package 3<br>Branding Kt  |                              |                  |                         |      |             |   |
| Service Request Number<br>Member Number<br>Visis<br>Peymon: Method* | Menser Excellence Programme S<br>Member Name (Arabic)<br>DUBAI CHANBER | Mystery Nhopper Mentionatep  Member Name (English) $ a^{a_1 a_2 a_3} $ | Package 1<br>Package 2<br>Package 3<br>Brunding Kit | ~                            |                  |                         |      |             |   |

6. Add No of Branches/eChannels based on Package type selection –

|                                                             |                                | Commerc<br>Directory-        | ial Frequently<br>Asked<br>Questions- | Sustainability<br>Directory- | J 🕜 🗖                    | Welcome    | TESTUS   | ER6  |
|-------------------------------------------------------------|--------------------------------|------------------------------|---------------------------------------|------------------------------|--------------------------|------------|----------|------|
| in Page > Dashboard > Service Ex                            | cellence Programme             |                              |                                       |                              |                          |            |          |      |
| rogramme<br>ystery Shopper Membership<br>Service Request De | tails                          |                              | Mustaru Sh                            | oppor Mombor                 | ship Dotaile             |            |          |      |
|                                                             | and the                        |                              | mystery Sh                            | opper members                | ship Details             |            | 0 0      |      |
| Service Request Number                                      | Service Request Type           | Service Request Sub Type     | Package Type                          | No Of Branch                 | No Of<br>eChannels/Brand | Unit Price | Total An | ount |
|                                                             | Service Excellence Programme 👻 | Mystery Shopper Nembership 👻 | Package 1                             | 10  8                        |                          | 450        |          |      |
| Member Number                                               | Member Name (Arabic)           | Member Name (English)        |                                       |                              |                          |            |          |      |
| 1298                                                        | DUBAI CHAMBER                  | عرفاحي                       |                                       |                              |                          |            |          |      |
|                                                             |                                |                              |                                       |                              |                          |            |          |      |
| Payment Method*                                             |                                |                              |                                       |                              | XAVY                     |            |          |      |

7. Click on Submit button to proceed with payment

| ✓ WALLX Access Manager     x     ✓ Interactive@ddwin10-439.RDPFi     x     Image: Comparison of the comparison of the co | iebel CIM system controls tes: x 🐵 Dubai Chamber x + v - 🗗 X<br>nt + Service + Request + List + View + (eService)&SWERF=1&SWEH0=eservice.dubaicha 🕶 Q, 😰 🖈 🔲 🛎 🗄 |
|----------------------------------------------------------------------------------------------------|----------------------------------------------------------------------------------------------------|
| M Gmail 🜀 Google 🧧 YouTube 🗶 Maps 📒 Imported 🎯 Dev-PS 🌚 Siebel Migration-DEV 🚳 PROD-Migration Ap                                                                                                    | pp 🕐 reCAPTCHA 🐵 PS-DEV-PD                                                                                                    |
| Orline                                                                                                    | ****                                                                                                    |
| Notes 🕈 🖯                                                                                                    | Attachments                                                                                                    |
| Note to Contact Person Date Description                                                                                                    | Document Type:                                                                                                    |
|                                                                                                    | Search for File 16 Uplead Q Supporting_Documents   Note: Only non-protected PDF will be transet.  Heate stan/linport document in A4 size  Upload                 |
| XAVX                                                                                                    |                                                                                                    |
| Save As Favourite                                                                                                    | Cancel Submit                                                                                                    |
| © Copyright 2021 Dubai Chamber of Commerce & Industry   Last Updated on 30/11/2021   About Us   T<br>Supported Browsers C C O ()                                                                                                    | Terms & Conditions   Privacy Policy   Coekie Policy   Site Maintaned by Dubai Chamber                                                                            |
| 🖅 🔎 Type here to search 🛛 🖂 😰 🧕                                                                                                    | 🕂 😼 💆 🧟 👔 🖓 🕺 👘 🖓 👘 👘 🖓 👘 👘 👘 🖓 👘 👘                                                                                                    |

| 8. Clicl | k on "Pay | ' Now" | button | to make | online | payment | - |
|----------|-----------|--------|--------|---------|--------|---------|---|
|----------|-----------|--------|--------|---------|--------|---------|---|

| 🗸 WALLIX Access Manager 🛛 🗙 🛛 🤇       | Interactive@ddwin10-(39:RDPF x 0 Dubai Chamber E-Service | 🗙 📄 Sebel CRM system controls test 🗙 🎯 Dut     | aai Chamber × +                     | ~ - 0 ×                            |
|---------------------------------------|----------------------------------------------------------|------------------------------------------------|-------------------------------------|------------------------------------|
| ← → C Δ 🔒 eservice.dubaich            | amber.com/siebel/app/pseservice/enu/?SWECmd=GotoView&/SW | /EView=DC+Service+Request+Confirmation+Page&SW | ERF=1&SWEHo=eservice.dubaichamber.c | • @ @ \$ 🛛 😩 :                     |
| M Gmail G Google 🖸 YouTube 👷 !        | Vaps 📒 Imported 🕲 Dev-PS 🕲 Siebel Migration-DEV 🕲 PF     | IOD-Migration App C reCAPTCHA ( PS-DEV-PD      | r                                   |                                    |
| للتجارة COMMERCE                      |                                                          | Questions-                                     |                                     |                                    |
| Login Page > Dashboard > Confirma     | stion Page                                               |                                                |                                     |                                    |
|                                       |                                                          |                                                |                                     |                                    |
| SR Details                            |                                                          |                                                |                                     |                                    |
| SR#                                   | Date                                                     | SR Sub Type                                    | Amount in AED                       |                                    |
| 1-19776036268                         | 08/29/2023 12:32:24 PM                                   | Mystery Shopper Membership                     | 4,500.00                            |                                    |
|                                       |                                                          | XAVX                                           |                                     |                                    |
|                                       |                                                          |                                                |                                     |                                    |
|                                       |                                                          |                                                |                                     | Pay Now                            |
|                                       |                                                          |                                                |                                     |                                    |
| Dear Valued Customer                  |                                                          |                                                | O Fin                               | d your nearest DC Center           |
| Your service request has been created | successfully, please proceed to make the Online Payment. | Confirmation Page                              |                                     |                                    |
| For any inquiry, please contact us or | 800 CHAMBER (800 242 6237) or SEP@dubaichamber.com       |                                                |                                     |                                    |
|                                       |                                                          |                                                |                                     |                                    |
| New SR                                |                                                          |                                                |                                     | Doon LET'S CHAT                    |
| Type here to search                   | H 💽 💶 🗿 🗖 🕫 💼                                            | 🖹 🥼 🍓 🗷 🖉 🤻                                    | A DOW +0.62%                        | へ 🛥 🧟 40) 12:34 PM<br>29/08/2023 💀 |

| O Q é eservice.dubaichamber.d é epayment.    | dubai.ae/ePayHub/Authentication/SPServlet?token=49CD8909B9A9C70EDC34603211 | C2782C21A25C750682F9A6D5AF48C298886C853F5C346D52951DF7F13362DF8DF6 |
|----------------------------------------------|----------------------------------------------------------------------------|--------------------------------------------------------------------|
| nail G Google 🖸 YouTube 🗶 Maps               | سیداد دیـی<br>dubaipay                                                     | ميال تمية<br>DIGITAL DUBAI                                         |
| gin Page > Dashboard > Confirmation Pa       | Dubai Chamber · #334107004 Details 🗸                                       |                                                                    |
|                                              | Payment Method                                                             |                                                                    |
| SR Details                                   | Credit Card                                                                |                                                                    |
| SR#                                          | Noqodi                                                                     |                                                                    |
| 1-18776039268                                |                                                                            |                                                                    |
|                                              | Contact Info                                                               |                                                                    |
|                                              | Email Email                                                                |                                                                    |
|                                              | Mobile                                                                     |                                                                    |
| ear Valued Customer                          |                                                                            | Total Amount: 4500.00 AED                                          |
| our service request has been created success |                                                                            | Cancel Pay                                                         |
| or any inquiry, please contact us on 800 Cl  | By tapping on "Pay" y                                                      | you are agreeing with our <u>Terms &amp; Conditions</u>            |
| New SR                                       | For more inquiries please call 600 560 000                                 | . Copyright $\otimes$ 2022. All rights reserved.                   |
|                                              |                                                                            | 1995.04                                                            |